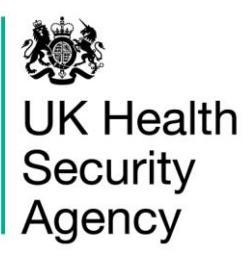

# **CPE PPS Data Capture System** User Guide

Case Capture CPE PPS Trust

# Contents

| Document History                      | . 3 |
|---------------------------------------|-----|
| CPE PPS Data Capture                  | .4  |
| CPE PPS Trust Data Capture            | .4  |
| Accessing the Trust data capture form | .4  |
| Trust case capture form               | .7  |
| Section 1: Trust Details              | . 8 |
| Section 2: Trust Details 2            | 11  |
| About the UK Health Security Agency   | 18  |

## **Document History**

| Revision Date | Author                    | Version |
|---------------|---------------------------|---------|
|               |                           |         |
| 08/04/2022    | UK Health Security Agency | 1.0     |
|               |                           |         |
|               |                           |         |
|               |                           |         |

## **CPE PPS Data Capture**

There are three levels of data capture on the CPE PPS DCS and the access to these depends on the user account type you registered for (CPE PPS Trust Data Entry and/or CPE PPS ICU Entry):

- CPE PPS Trust data collection is available to CPE PPS Trust Data Entry users
- <u>CPE PPS ICU data collection</u> is available to CPE PPS ICU Data Entry users
- CPE PPS Patient data collection available to CPE PPS ICU Data Entry users

This user guide explains how to enter Trust level data. For guidance on entering ICU or Patient-level data please see the help pages on the website (<u>https://icudcs.phe.org.uk/</u>) or click on the hyperlinks above which will navigate to the relevant document.

## **CPE PPS Trust Data Capture**

CPE PPS Trust Data Capture allows users to record the Trust, the survey commencement date and Trust-level CPE screening policy.

## Accessing the Trust data capture form

The Trust data capture form is accessed via the 'New Infections Episode' page.

There are two ways of accessing the 'New Infections Episode' page:

### 1) Via the 'Case Capture' link (Figure 1).

• From the home screen click 'Case Capture' on the Menu Toolbar on the left-hand side of your screen, then click 'Enter a case' (Figure 1).

### Figure 1: Accessing the Trust data capture form via 'Case Capture' link

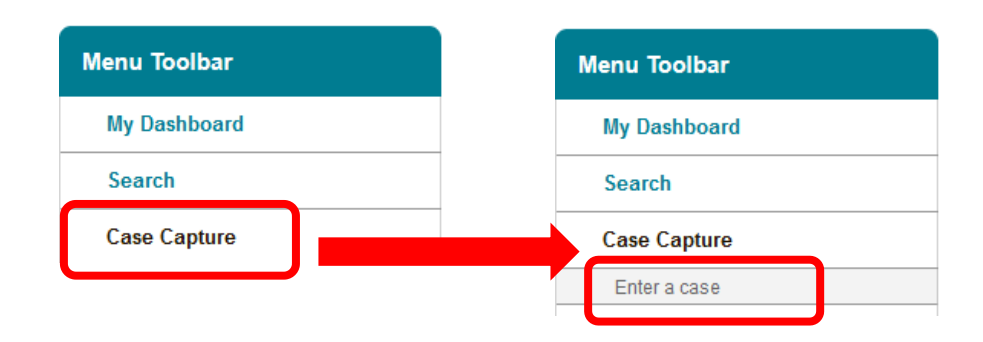

### 2) Via 'Search Infection Episodes' page (Figure 2)

From the home screen click 'Search' on the Menu Toolbar on the left-hand side of your screen. This opens a new page 'Search Infection Episodes' in the main window. Scroll to the bottom of the page and click 'New Infection Episode' (Figure <u>2</u>).

### Figure 2: Accessing the Trust data capture form via 'Search' tab

| UK Health<br>Security<br>Agency                                   |                                                                                                    |                                                                 |                                                      |                                                                                                    |                                |               |                   |
|-------------------------------------------------------------------|----------------------------------------------------------------------------------------------------|-----------------------------------------------------------------|------------------------------------------------------|----------------------------------------------------------------------------------------------------|--------------------------------|---------------|-------------------|
| Menu Toolbar<br>My Dashboard<br>Search<br>Case Capture<br>Reports | C<br>N<br>                                                                                                    | Clicking or<br>Aenu Too<br>Search In <sup>:</sup><br>he main v  | n 'Search' f<br>Ibar loads<br>fection Epi<br>window. | rom the<br>a new pag<br>sodes' in                                                                                                    | ge                             |               |                   |
|                                                                   | ICU DCS Sur<br>Search Infection Epi<br>ID<br>Condition<br>First Name<br>Specimen Number<br>Date From<br>Region<br>Organisation<br>Incomplete for sign-off<br>PIR Cases | veillance - Test Site  sodes Select Select All All All All      | v Partial                                            | NHS Number<br>Data Collection<br>Surname<br>Date of Birth<br>Age<br>Date To<br>Organisation Type<br>Shared Cases<br>Apportionment Category |                                | Home About Us | Reset             |
|                                                                   | There are no records to d<br>At the<br>'Searc<br>Episod<br>'New                                                                                                    | condition<br>bottom of<br>h Infection<br>de' page,<br>Infection | of the<br>ons<br>click<br>Episode'                   | 10 C                                                                                                    | Data<br>olection Regic<br>Date | n Organisatio | n<br>Þ<br>Episode |

Once the 'New Infections Episode' page loads in the main window, select 'CPE PPS Trust' from the Data Collection parameter drop-down menu (<u>Figure 3</u>). Please note, for Trust Entry users, there will only be one option to select from this menu.

Figure 3: Data Collection drop-down

| Menu Toolbar   | New Infection Episode    |
|----------------|--------------------------|
| My Dashboard   | Data Collection -Select- |
| Search         | CPE PPS Trust            |
| Case Capture   |                          |
| Reports        |                          |
| lelp & Support |                          |
|                |                          |

Selecting 'CPE PPS Trust' will load the Trust case capture form which has two tabs 'Trust Details' and 'Trust Details 2'. The first tab 'Trust Details' will be loaded by default (Figure 4).

### Trust case capture form

The Trust case capture form allows you to enter Trust-level information including the age group of the ICUs you will be entering data for (i.e. adult, paediatric, neonatal), the Trust-wide CPE screening policy for the different age groups and the number of ICU beds for each age group. The information is split over two tabs: '<u>Trust Details</u>' and '<u>Trust Details 2</u>'. Both tabs must be completed prior to the record being saved as they are used to generate an ID number on the system for the Trust data entry record. The first tab of the Trust case capture form, 'Trust Details', loads by default (Figure 4).

| New mection Episode                                                                                               |            |              |
|----------------------------------------------------------------------------------------------------|------------|--------------|
| Data Collection CPE PPS Trust •                                                                                   | ID         | Created Date |
| Trust Details 2                                                                                                   |            |              |
| Mandatory fields are marked with red asterisk (*)                                                                 |            |              |
| Mandatory for Sign Off fields are marked with red hash (#)                                                        |            |              |
| Mandatory for Sign Off fields are marked with red hash (#)  Grganisation Details *#                               |            |              |
| Mandatory for Sign Off fields are marked with red hash (#)     Organisation Details *#     Reporting Organisation | *# 🕢Select | <b>•</b>     |

#### Figure 4: Trust case capture form – main screen

Fields marked with a \* - denote **mandatory for saving** and the system will not allow the user to save or continue to the next tab unless these sections are complete (with plausible data that is within the range of accepted values).

Please note: There are no mandatory for sign-off fields for CPE PPS data collections. There will be no requirement for the data to be signed off. The CPE PPS DCS builds on an existing ICU Surveillance DCS where some fields are required for sign off and these are indicated by a hash (#) (Figure 5). Please ignore notifications for mandatory sign-off.

### Figure 5. Ignore mandatory for sign-off notifications

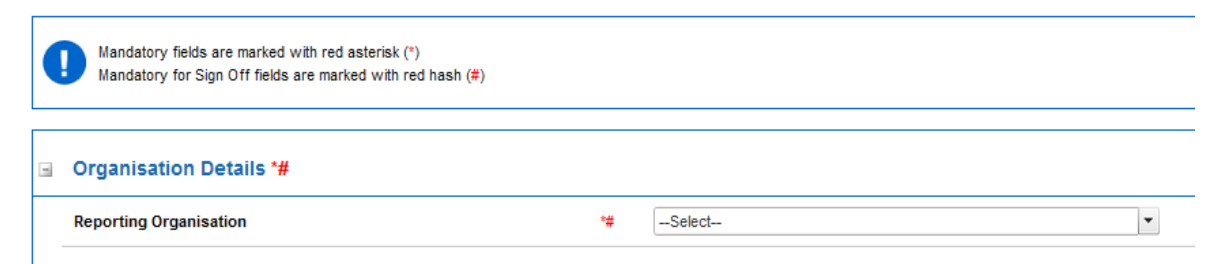

## Section 1: Trust Details

This section includes key organisation and survey date details. The whole of this section (Figure 4) must be completed prior to the record being saved as it is used to generate a case/record ID number on the system. See <u>Section 2</u> below for further required data in 'Trust Details 2'.

### **Organisation Details**

The information completed in this section (Figure 4) captures vital Trust and survey information for epidemiological analyses. Table 1 describes the parameters that must be completed to save this section.

**Please note** that parameters in <u>Table 1</u> marked with an asterisk (\*) indicate a mandatory field required for saving the page.

| Table 1: Trust Details P | arameters |
|--------------------------|-----------|
|--------------------------|-----------|

| Field                      | Comment                                                                                                    | Field Type                                                     |
|----------------------------|----------------------------------------------------------------------------------------------------|----------------------------------------------------------------|
|                            | Organisation details                                                                                                    |                                                                |
| *Reporting<br>Organisation | Role based. As 'Trust Data Entry', the<br>Reporting Organisation is your NHS<br>Trust.                                                 | Single-select drop-<br>down                                    |
|                            | Your Trust will be pre-selected if you are only registered for one Trust.                                                              |                                                                |
|                            | If you are registered for multiple Trusts,<br>use the drop-down menu to select the<br>Trust for which you would like to enter<br>data. |                                                                |
| *Date survey<br>commenced  | Enter the date the point prevalence survey commenced in the Trust.                                                                     | Calendar picker or<br>enter in text using<br>following format: |
|                            | All of the questions on 'Trust Details 2'<br>will relate to what was true at the date<br>included for this field.                      | DD/MM/YYYY<br>( <u>Figure 6)</u>                               |
|                            | <b>Please note:</b> the date entered must be less than or equal to today's date.                                                       |                                                                |

Figure 6: Date Survey Commenced field

| New Infection Episode Data Collection CPE PPS Trust | e ID                                                                     |                                                                                                    |
|-----------------------------------------------------|--------------------------------------------------------------------------|----------------------------------------------------------------------------------------------------|
| rust Details Trust Details 2                        |                                                                          |                                                                                                    |
| Organisation Details *#                             |                                                                          | -                                                                                                    |
| Reporting Organisation                              | Trust A                                                                  |                                                                                                    |
| Date survey commenced                               | * ● 03/03/2022                                                           | -                                                                                                    |
| Cancel                                              | 9 28 1 2 3 4 5 6<br>10 7 8 9 10 11 12 13                                 |                                                                                                    |
|                                                     | 11 14 15 16 17 18 19 20<br>12 21 22 23 24 25 26 27<br>13 28 29 30 11 2 3 |                                                                                                    |
|                                                     | 14 4 5 6 7 8 9 10                                                        |                                                                                                    |
|                                                     | -                                                                        |                                                                                                    |
|                                                     | Use the toggle options to scroll between months.                         |                                                                                                    |
|                                                     |                                                                          |                                                                                                    |
|                                                     |                                                                          | • 0                                                                                                    |
|                                                     |                                                                          |                                                                                                    |
|                                                     | 9 28 1 2 3 4 5 6                                                         | 9 28 1 2 3 4 5 6 Click on number of the                                                                                                    |
|                                                     | 10 7 8 9 10 11 12 13<br>11 14 15 16 17 18 19 20                          | 11 14 15 16 17 18 19 20 alternative date.                                                                                                    |
|                                                     | 12 21 22 23 24 25 26 27<br>13 28 29 30 31 1 2 3                          | 12         21         22         23         24         25         26         27           13         28         29         30         31         1         2         3 |
|                                                     | 14 4 5 6 7 8 9 10                                                        | 14 4 5 6 7 8 9 10                                                                                                    |

This calendar pop-up function is available on all date related questions and is utilised in the same fashion as seen above.

Once you completed all mandatory data, click on the 'Next' button to move to the next tab (Figure 7).

### Figure 7: Next button

| Data Collection<br>CPE PPS Trust                        | v ID                              | Created Date | Print |
|---------------------------------------------------------|-----------------------------------|--------------|-------|
|                                                         |                                   |              |       |
| ust Details Tru                                         | st Details 2                      |              |       |
| ust Details Tru<br>Organisation D<br>Reporting Organisa | st Details 2<br>etails *#<br>tion | *# 😢 Trust A | •     |

Confirm your intention to move to the next tab by clicking 'OK' on the pop-up (Figure  $\underline{8}$ ).

Figure 8: Pop-up confirming intention to move to the next tab

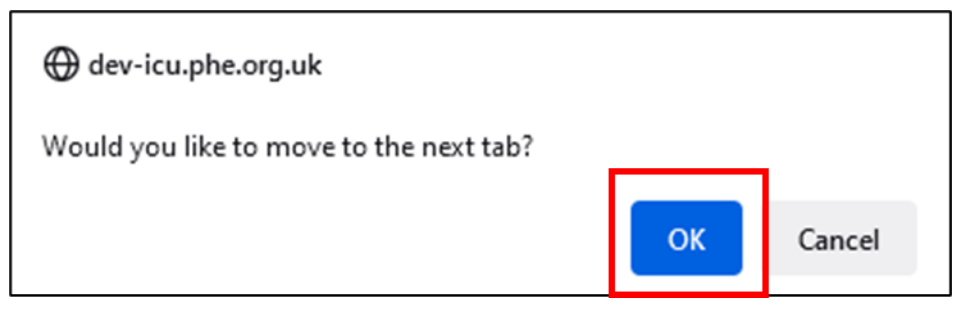

If the mandatory data is not completed, the following error message will be displayed after clicking 'OK' and the data field with incomplete data will be highlighted in red (Figure 9).

#### Figure 9: Warning message for missing mandatory data

| Trust Details Trust Details 2        |                     |         |   |
|--------------------------------------|---------------------|---------|---|
| The fields marked * are mandatory an | d must be filled in |         |   |
| Organisation Details *#              |                     |         |   |
| Reporting Organisation               | *# 🔞                | Trust A | • |
| Date survey commenced                | * 0                 |         |   |
| Cancel                               |                     |         |   |

## Section 2: Trust Details 2

This section includes details for each age group of data collection the Trust is participating in (adult ICUs, paediatric ICUs, or neonatal ICUs), Trust-wide CPE screening policy, and the number of ICU beds in the relevant age groups across the Trust (Figure 11). The whole of this section must be completed prior to the record being saved as it is used to generate a record ID number on the system.

**Please note** that this section has further triggered questions based on specific responses to the main questions in this section shown in <u>Figure 11</u>, all fields are described in <u>Table 2</u>. For an example of what the page will look like when all triggered questions are visible, please see <u>Figure 12</u>.

Please note: All fields marked with \* in <u>Table 2</u> are mandatory for saving a record.

**Please note** that for all drop-down menus, you can start typing the response and matching options will display in the drop-down with the matching letters highlighted in grey. For example, typing 'ne' into the 'What age groups are you submitting data on?' field brings up all response options containing these letters (**Ne**onatal ICU, <u>Figure 10</u>).

Figure 10. Typing in a response to questions with drop-down menus

| -   | Trust Details*                                                      |   |   |       |    |     |
|-----|---------------------------------------------------------------------|---|---|-------|----|-----|
|     | What age groups are you submitting data on? (select all that apply) | * | 0 | ne  • | •  |     |
| Car | cel                                                                 |   |   |       | Sa | ave |

### Figure 11: Initial view of 'Trust Details 2' section

| ata Collection CF                            | E PPS Trust                                 | Y                                   | ID                |      | Created Date |      | Print |
|----------------------------------------------|---------------------------------------------|-------------------------------------|-------------------|------|--------------|------|-------|
| ıst Details                                  | Trust Details                               | 2                                   |                   |      |              |      |       |
|                                              |                                             |                                     |                   |      |              |      |       |
| Mandatory fi                                 | elds are marked wi                          | th red asterisk(                    | *)                |      |              |      |       |
| Mandatory f                                  | elds are marked wi<br>or Sign Off fields ar | th red asterisk(<br>e marked with   | *)<br>red hash(#) |      |              |      |       |
| Mandatory fr<br>Mandatory fr<br>Trust Detail | elds are marked wi<br>or Sign Off fields ar | in red asterisk(<br>e marked with i | *)<br>red hash(#) | <br> |              | <br> |       |

| Field name                                                                                                    | Field description                                                                                                    | Response/notes                                                                         |  |  |  |
|----------------------------------------------------------------------------------------------------|----------------------------------------------------------------------------------------------------|----------------------------------------------------------------------------------------|--|--|--|
| Organisation details                                                                                                    |                                                                                                    |                                                                                        |  |  |  |
| *What age groups<br>are you submitting<br>data on?                                                                                                    | Select <u>all</u> the ICU age groups that<br>your trust will be submitting data<br>on. The selection made here will<br>trigger further questions below.                                                                                                    | Multi-select drop-<br>down.<br>Options:<br>Adult ICU<br>Paediatric ICU<br>Neonatal ICU |  |  |  |
| *Is there a CPE<br>screening policy in<br>operation for adults<br>at the trust (not just<br>in ICU)?<br>Where adults will be<br>replaced with<br>paediatrics or<br>neonates based on<br>previous response. | Triggered question only enabled<br>and visible if 'What age groups are<br>you submitting data on?' = 'Adult<br>ICU'<br>Is there a CPE screening policy at<br>the trust which applies to adult<br>patients across the whole trust, i.e.<br>not just adult ICU patients.<br><b>Please note:</b> If you have a Trust-<br>level screening policy which is not<br>demarcated by age, please still<br>tick 'Yes' and answer the question<br>based on the overarching trust-<br>level policy. If you have multiple<br>age groups that are participating in<br>the point prevalence, please select<br>'Yes' for all and answer the<br>triggered questions using the<br>overarching trust-level policy for<br>all.<br><b>Please note:</b> This question will<br>appear for <u>each of the age groups</u><br>selected in response to the<br>question 'What age groups are<br>you submitting data on?' I.e. if you<br>select 'Neonatal ICU' only then<br>this question will relate to<br>neonates and not adults.<br>However, if you responded as | Single-select drop-<br>down.<br>Yes<br>No<br>Unknown                                   |  |  |  |

### Table 2: Trust Details 2 Parameters

| Field name                                                                                                    | Field description                                                                                                    | Response/notes                                                                                                    |
|----------------------------------------------------------------------------------------------------|----------------------------------------------------------------------------------------------------|----------------------------------------------------------------------------------------------------|
|                                                                                                    | both 'Adult ICU' and 'Neonatal<br>ICU' then this question will be<br>repeated for both adults and<br>neonates.                                                                                                    |                                                                                                    |
| *What is the CPE<br>screening policy for<br>adults at the trust?<br>(select all that apply)                                                                                      | Triggered question only enabled<br>and visible if 'Is there a CPE<br>screening policy in operation for<br><i>adults</i> at the trust (not just in<br>ICU)?' = 'Yes'<br>Select all of the options that best                                                                                                    | Multi-select drop-<br>down.<br>Options:<br>All admissions<br>High-risk admission<br>High-risk areas<br>Known CPE carriers |
| Where <i>adults</i> will be<br>replaced with<br>paediatrics or<br>neonates based on<br>previous response.                                                                        | <ul> <li>Select all of the options that best reflect the screening policy for all adult patients at your Trust.</li> <li>Please note: If you have a Trust-level screening policy which is not demarcated by age, please still tick 'Yes' and answer the question based on the overarching trust-level policy. If you have multiple age groups that are participating in the point prevalence, please select 'Yes' for all and answer the triggered questions using the overarching trust-level policy for all.</li> <li>Please note: This question will be repeated for each age group you are participating in within the point prevalence survey</li> </ul> | Contacts of cases<br>Other                                                                                                |
| If 'Other' screening<br>policy for <i>adults</i> ,<br>please specify<br>Where <i>adults</i> will be<br>replaced with<br>paediatrics or<br>neonates based on<br>previous response | Triggered question only enabled<br>and visible if 'What is the CPE<br>screening policy for adults at the<br>trust? (select all that apply)' =<br>'Other'<br>Write in the other screening policy<br>for adults at the Trust.                                                                                                    | Text                                                                                                    |

| Field name                                                                                              | Field description                                                                                                    | Response/notes |
|----------------------------------------------------------------------------------------------------|----------------------------------------------------------------------------------------------------|----------------|
|                                                                                                    | Please note: If you have a Trust-<br>level screening policy which is not<br>demarcated by age, please still<br>tick 'Yes' and answer the question<br>based on the overarching trust-<br>level policy. If you have multiple<br>age groups that are participating in<br>the point prevalence, please select<br>'Yes' for all and answer the<br>triggered questions using the<br>overarching trust-level policy for<br>all.<br>Please note: This question will be<br>repeated for each age group you<br>are participating in within the point<br>prevalence survey |                |
| *Number of <i>adult</i> ICU<br>beds                                                                     | Enter the number of adult ICU beds across the whole trust                                                                                                    | Integer        |
| Where <i>adult</i> will be<br>replaced with<br>paediatrics or<br>neonates based on<br>previous response | <b>Please note:</b> This question will be<br>repeated for each age group you<br>are participating in within the point<br>prevalence survey                                                                                                    |                |

**Please note:** Additional information on what would be defined as a high-risk admission (Section 2.3 page 14) or a high-risk area (Appendix B, page 61) can be found in the <u>Framework of Actions to contain CPE</u>.

However, in summary a <u>high-risk admission</u> would be defined as having one of the following in the previous 12 months:

- previous identification of CPE positive
- inpatient in a hospital (UK or abroad)
- multiple hospital treatments (e.g. dialysis dependent or undergoing chemotherapy treatment)
- epidemiological link to a known CPE carrier
- admission into augmented care/high risk areas (see below)

While high-risk areas and comorbidities would be defined as:

• augmented care

- patients who are severely immunosuppression because of disease or treatment (incl. transplant, haematology/oncology)
- those cared for where organ support is necessary (e.g. critical care, renal (incl. dialysis settings), respiratory support)
- extensive care needs (e.g. liver or burns units)
- Long Term Care Facilities

#### Figure 12. Trust Details parameters – maximum triggered field view

| New Infection Episode                                                                        |                                                    |         |   |   |                                         |   |
|----------------------------------------------------------------------------------------------|----------------------------------------------------|---------|---|---|-----------------------------------------|---|
| Data Collection CPE PPS Trust                                                                |                                                    | ID      |   |   | Created Date                            |   |
| Trust Details Trust Details                                                                  | 2                                                  |         |   |   |                                         |   |
| Mandatory fields are marked wit<br>Mandatory for Sign Off fields are                         | th red asterisk(*)<br>marked with red hash(#)      |         |   |   |                                         |   |
| ☐ Trust Details*                                                                             |                                                    |         |   |   |                                         |   |
| What age groups are you submit                                                               | ting data on? (select all that apply)              |         | * | 0 | Adult ICU, Paediatric ICU, Neonatal ICU | - |
| Is there a CPE screening policy in                                                           | operation for adults at the trust (not just in ICU | )?      | * | 0 | Yes                                     | • |
| Is there a CPE screening policy in operation for paediatrics at the trust (not just in ICU)? |                                                    | n ICU)? | * | 0 | Yes                                     | • |
| Is there a CPE screening policy in operation for neonates at the trust (not just in ICU)?    |                                                    | CU)?    | * | 0 | Yes                                     | • |
| What is the CPE screening policy for adults at the trust? (select all that apply)            |                                                    |         | * | 0 | Other                                   | - |
| If "other" screening policy for add                                                          | ults, please specify                               |         |   | 0 |                                         |   |
| What is the CPE screening policy                                                             | for paediatrics at the trust? (select all that app | ly)     | * | 0 | Other                                   | • |
| If "other" screening policy for page                                                         | ediatrics, please specify                          |         |   | 0 |                                         |   |
| What is the CPE screening policy                                                             | for neonates at the trust? (select all that apply  | )       | * | 0 | Other                                   | - |
| If "other" screening policy for nee                                                          | onates, please specify                             |         |   | 0 |                                         |   |
| Number of Adult ICU beds                                                                     |                                                    |         | * | 0 |                                         |   |
| Number of Paediatric ICU beds                                                                |                                                    |         | * | 0 |                                         |   |
| Number of Neonatal ICU beds                                                                  |                                                    |         | * | 0 |                                         |   |

Once all mandatory data fields are completed, click on the 'Save' button to save the record (<u>Figure 13</u>), followed by confirming your intention to save the record by clicking 'OK' on the pop-up, similar to the one shown in <u>Figure 8</u>.

#### Figure 13: Save button

| Trust Details Trust Details 2                                                                                 |     |              |   |      |
|----------------------------------------------------------------------------------------------------|-----|--------------|---|------|
| Mandatory fields are marked with red asterisk(*)<br>Mandatory for Sign Off fields are marked with red hash(#) |     |              |   |      |
| Trust details*                                                                                                |     |              |   |      |
| Reporting Organisation                                                                                        |     |              |   |      |
| What age groups are you submitting data on? (Select all that apply)                                           | • 0 | Adult Trusts | • |      |
| Is there a CPE screening policy in operation at the Adults Trust?                                             |     | Yes          | • |      |
| What is the CPE screening policy at the adult trust?                                                          | • 0 | Other        | • |      |
| If "other" screening policy at the adult trust, please specify                                                |     | test         |   |      |
|                                                                                                    |     |              |   |      |
|                                                                                                    |     |              |   |      |
| Number of Adult ICU beds                                                                                      | • 0 | 15           |   |      |
| Cancel                                                                                                    |     |              |   | Save |

Once the record is saved, a confirmation message will appear under the tab headings and an ID number will be generated (Figure 14). This is searchable via the 'Search' functionality that is accessible via 'Menu Toolbar' (Please see 'CPE PPS Search User Guide' under the section 'Help' on the ICU DCS website for details of how to use the 'Search' function).

### Figure 14: Confirmation message upon saving a record

| New Infection Episode                                |            |                          |
|------------------------------------------------------|------------|--------------------------|
| Data Collection OPE PPS Trust                        | ID 1031213 | Created Date 16-Mar-2022 |
| Trust Details Trust Details 2                        |            |                          |
| INFECTION EPISODE DATA COLLECTION RESPONSE SAVED SUC | CESSFULLY  |                          |
| Trust details*                                       |            |                          |

## About the UK Health Security Agency

The UK Health Security Agency is an executive agency, sponsored by the <u>Department of Health and Social Care.</u>

www.ukhsa.gov.uk

© Crown copyright 2022 Version 1.0

For queries relating to this document, please contact: CPE.PPS@phe.gov.uk

Published: April 2022

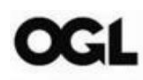

You may re-use this information (excluding logos) free of charge in any format or medium, under the terms of the Open Government Licence v3.0. To view this licence, visit <u>OGL</u>. Where we have identified any third party copyright information you will need to obtain permission from the copyright holders concerned.

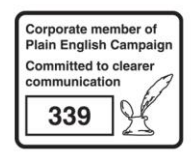

UKHSA supports the UN Sustainable Development Goals

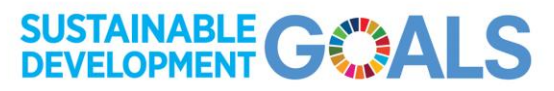